## 尺寸: 120\*150mm

| <image/>                                                                                                    | <section-header><section-header><section-header><section-header><section-header><section-header><section-header><section-header><section-header><section-header><list-item><list-item><list-item><list-item><list-item><list-item><list-item><list-item><list-item><list-item><list-item><list-item><list-item><list-item><list-item><list-item><list-item><list-item><list-item><list-item><list-item><list-item></list-item></list-item></list-item></list-item></list-item></list-item></list-item></list-item></list-item></list-item></list-item></list-item></list-item></list-item></list-item></list-item></list-item></list-item></list-item></list-item></list-item></list-item></section-header></section-header></section-header></section-header></section-header></section-header></section-header></section-header></section-header></section-header>                                                                                                    | <ul> <li>Features</li> <li>Works with Apple HomeKit</li> <li>Orvis C3 is compatible with Apple HomeKit. Call out Siri in iOS devices or Apple Watch like, "I the baby Room" to view a live stream wherever you are. Onvis C3 blends in with your Apple g</li> <li>HomeKit Secure Video</li> <li>Orvis C3 supports HomeKit. Secure Video, enabling you to securely store activity detected by View live and recorded video from your Onvis C3 in the Apple Home app on your iPhone, iPar</li> <li>No Extra Cloud Storage Fee</li> <li>Onvis C3 shoots recordings on events, and stores videos on iCloud for free if an iCloud plan i Once saved, the videos on iCloud can be reviewed and downloaded from the Home App and in your IOS devices. Onvis C3 supports local storage of up to 128GB in MicroSD card.</li> <li>Seconds Pre-recording and Multiple Live Streamings</li> <li>Onvis C3 keeps 4 seconds recording rolling. It catches every important moments for you. In a C3 offers 2 live streamings, allowing you and your life partne to check your home real time.</li> <li>Privacy Secured</li> <li>Onvis C3 protests your privacy with HomeKit Secure Video(HSV). All data is encrypted before The bank-level AES 256-bit encryption and Transport Layer Security (TLS) ensures industry to be bank-level AES 256-bit encryption and Transport Layer Security (TLS) ensures industry to be apprecisioned and the Onvis C3 camera will be set up in seconds.</li> <li>Rich Notifications</li> </ul>                                                                                                    |
|----------------------------------------------------------------------------------------------------|----------------------------------------------------------------------------------------------------|----------------------------------------------------------------------------------------------------|
| Works with<br>Apple HomeKit<br>Dear Customer:<br>Vour satisfaction with our product and service is of most importance to us.<br>If you encounter any problem in this product, please contact us via this email:<br>support@onvistech.com                                                                                                    | Dimensions(WxDxH): 4.4x3.4x3.1 inch (112x87x80mm)<br>Operation temperature: 32 F -104 F (0 C - 40 C)<br>Operating Humidity: 10%-90% RH non-condensing<br>Storage Temperature: -4 F -158 F (-20 C - 70 C)<br>Storage Humidity: 5%-90% RH non-condensing<br>Certifications: FCC, CE, ROHS                                                                                                    | Receive rich notifications on your iPhone or iPad and play video clips right from the Lock scree<br>is recorded by your Onvis C3.<br>• Motion Detection<br>Onvis C3 detects motions by image change. Accidents without human behavior, like a burst of<br>CONTRACT Screen Screen Scre |
| Search for 'Onvis Smart Home' on Facebook and Instagram, join us and share us with your experience .                                                                                                    | Product Model: C3       Retailer's Name & Stamp:         Serial No.:       Retailer's Name & Stamp:         Email: support@onvistech.com       www.onvistech.com         Search for "Onvis Smart Home" on Facebook to join us       www.onvistech.com         Offfice Copy<br>Warranty Card       OfficeS                                                                                                    | Quality certificate                                                                                                    |
| Customer Service         Image: Difference of the service         Image: Difference of the service         Image: Difference of | Customer's Name         Mr./Miss/Mrs.         Customer's Address:         Image: Second Control of the second control of the second c |                                                                                                    |

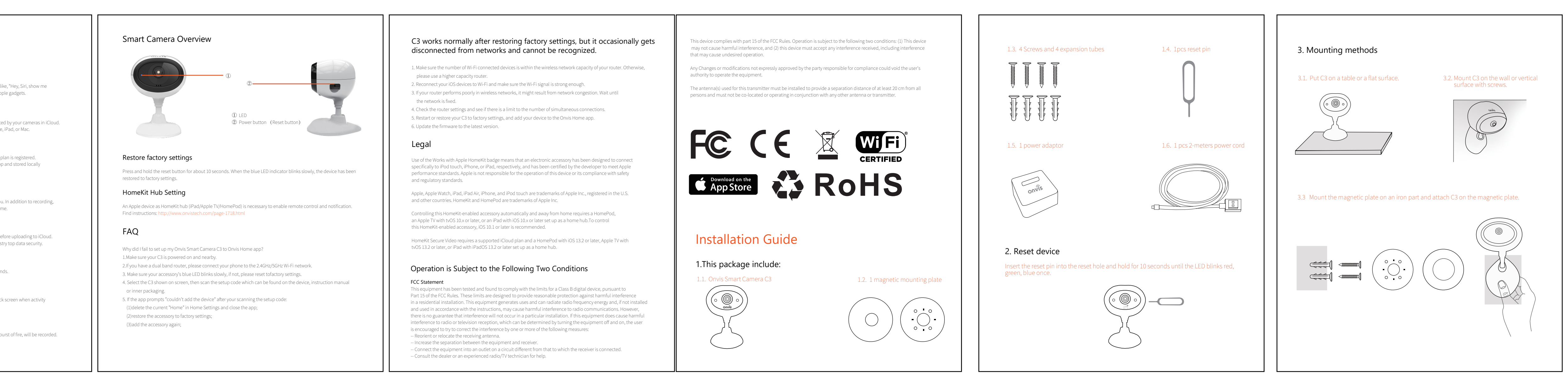

 FCC Radiation Exposure Statement:

 This equipment complies with FCC radiation aposure limits set forth for an uncontrolled environment. This equipment should be installed and operated with minimum distance 20cm between the radiator & your body.